# Web Tutorials

## Navigatie via de knop navigatie

De knop navigatie bevindt zich in het paneel invoegen, algemeen onder de het keuzemenu van de

afbeeldingen.

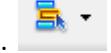

Het is de bedoeling om voordat er gestart wordt reeds afbeeldingen te maken zodat die kunnen gebruikt worden in de navigatie.

De knoppen moeten dus tekst bevatten vb. home

Die worden dan ingevoegd in de navigatie samen met de URL voor de link.

Je kunt voor iedere keer een andere afbeelding maken, indien die ingevoegd moet worden.

| Navigatiebalk wijzigen                  |                                                                                           | ×                 |
|-----------------------------------------|-------------------------------------------------------------------------------------------|-------------------|
|                                         |                                                                                           | ОК                |
| Navigatiebalkelementen:                 | Home<br>snijbloemen<br>contact                                                            | Annuleren<br>Help |
| Elementnaam:                            | Home                                                                                      |                   |
| Afbeelding Omhoog:                      | afbeeldingen/home.gif                                                                     | Bladeren          |
| Afbeelding Boven:                       |                                                                                           | Bladeren          |
| Afbeelding Omlaag:                      | afbeeldingen/home.gif                                                                     | Bladeren          |
| Afbeelding Boven terwijl omlaag:        |                                                                                           | Bladeren          |
| Alternatieve tekst:                     |                                                                                           |                   |
| Ga als erop wordt geklikt, naar de URL: | home.html Bladeren in                                                                     | Hoofdvenster 👻    |
| Opties:                                 | <ul> <li>Afbeeldingen vooraf laden</li> <li>Eerst de "afbeelding Omlaag" tonen</li> </ul> |                   |
|                                         |                                                                                           |                   |

## **Gebruik ankers**

Ankers worden gebruikt om ergens in een gedeelte van een webpagina te verspringen.

Plaats eerst een anker naar de doelplaats. Dit is de plaats waar je naar wilt springen als je ergens op klikt. Je moet dit een naam geven

Nu ga je naar het woordje waar je wilt vertrekken en maakt hier een koppeling met: # en de naam van het anker vb. #top.

Als het anker zich in een ander document bevindt typ je: bestandsnaam.html#top.

# Knop als achtergrondafbeelding voor een hyperlink

- maak in illustrator een knop met de juiste grootte
- sla die op voor het web (gif of jpeg) en zorg dat hij in je website staat
- maak een nieuwe klasse en geef die de naam knop
- kies als achtergrondafbeelding die je zonet gemaakt hebt
- kies voor no-repeat of geen herhaling
- stel dezelfde breedte en hoogte in als de afmeting van je knop
- display blok, dit is noodzakelijk om het te gebruiken voor de tag a
- klik op ok
- koppel de klasse knop aan een link waar je een knop wil hebben
- decoration none kan je instellen als je geen onderlijning wil voor de hyperlink
- tekst uitlijning center om de tekst te centreren
- met padding kan je de uitlijning ook verfijnen

#### Spry navigatiemenu

Deze knop staat bij invoegen spry

Je kunt kiezen voor horizontaal of vertikaal invoegen

|  | + - ▲ ▼<br>home<br>snijbloemen<br>bloemstukken<br>item 4 | bruid Menu-opdracht verwijderen |
|--|----------------------------------------------------------|---------------------------------|
|--|----------------------------------------------------------|---------------------------------|

Je vult systematisch je menu in met de tekst en link in te vullen. Met de + en - voeg je menu's of submenu's bij of laat je er weg.

Bij het opslaan en voorvertonen van de pagina maakt Dreamweaver automatisch een CSS pagina bij voor de opmaak van de menu en javascript voor het uitklappen.

Je kan het uitzicht van de menubalk wijzigen met de CSS. Klik op deze widget aanpassen om duidelijk te weten welke regels je moet wijzigen.

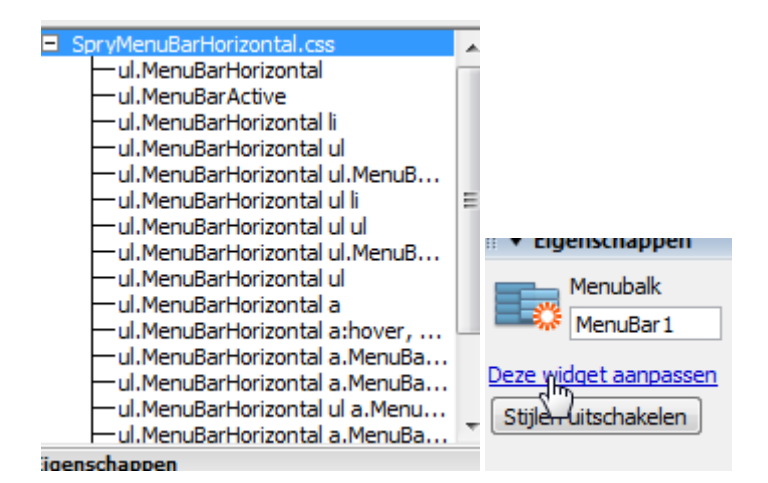

### Achtergrondafbeelding met Photoshop met laagmasker

- Open de foto waar je een achtergrondafbeelding wilt van maken.
- Nieuwe laag toevoegen
- Kies de juiste kleur, liefst een webveilige kleur
- laag opvullen met emmertje
- kies voor laagmasker
- gereedschap penseel: 422px, dit is afhankelijk van de grootte van de foto en hardheid 0-30
- zorg dat de voorgrondkleur op zwart staat (ofwel D ofwel X)
- schilder nu in het midden zodat de randen vervagen
- je kunt nu eventueel nog een volle laag toevoegen met hetzelfde kleur 💁 kies volle kleur

| Lagen × Kanalen | Paden        | × |
|-----------------|--------------|---|
| Normaal         | 🗕 Dekk: 63%  |   |
| Vergr.: 🖸 🌶 🕂 💆 |              |   |
| •               | Kleurenvulli | * |
|                 |              |   |

verlaag de dekking tot je de gewenste dekking hebt

- sla de foto op voor het web, jpeg of gif en kies de juiste bestandsgrootte en afmeting en plaats de afbeelding in je website
- kies voor nieuwe css regel tag body op de externe stijlpagina en selecteer als achtergrondafbeelding de afbeelding die je juist gemaakt hebt.
- kies voor no repeat tenzij het een kleine afbeelding is die je wilt herhalen
- als achtergrondkleur gebruik je dezelfde kleur die je in Photoshop hebt gebruikt voor de lagen.

#### **Enkele interessante websites**

http://www.adobe.com/nl/designcenter/video\_workshop/

http://www.gratiscursus.be/

http://www.web-garden.be/cursushtml/cursushtml.html

http://www.alistapart.com/

http://www.sitemasters.be/

http://www.sitemasters.be/